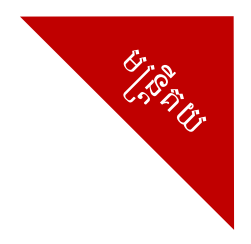

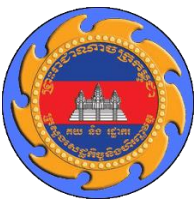

## អគ្គនាយភដ្ឋានគយនិទរដ្ឋាភរភម្ពុថា

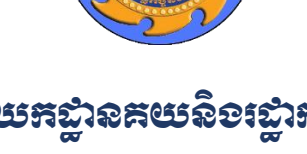

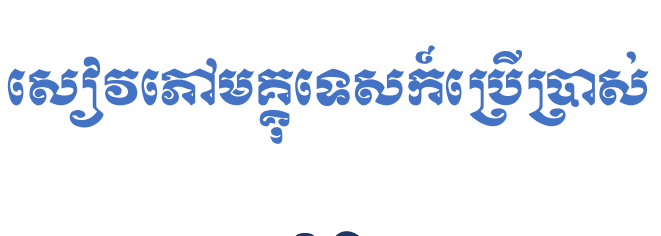

# **ຮຸຂອາເອເຕຼາຕູງສໍລິຕູງ** (Exit Note) ສຸອງຮູດສູເຄສິ່ສສາ

**ສງ**ູ່ຍາຍ່ອງຂູ້ສຍ

## ສາກອສໍເລລ

| ល.វ | កាលបរិច្ឆេទ    | ជំនាន់         | បរិយាយ        |
|-----|----------------|----------------|---------------|
| 9   | ០១ កក្កដា ២០២១ | <b>9.</b> 0. 0 | ជំនាន់ដំប្លុង |

#### ຍາສື່ສາ

| ໑.         | เษยสิ๊เฉี้ย1                      |
|------------|-----------------------------------|
| ස.         | <b>ສາຍເອຼິສ</b> Exit Note         |
| ന.         | ສາແຊ້ງອີຊຳສໍເລາຍາສ່ງຮູສເຮຕູ       |
|            | <b>ຕ.</b> ໑. ສາຍງຍຶງຄຸລະຍົວເສຍີ   |
|            | <b>៣.២. គារស្វែគរគ</b> Exit Note5 |
| <b>ć</b> . | ກາເຄາຍພາລະອຸສາຍສິເຣຂລ໌            |

#### ១. សេចភ្តីឆ្នើម

មុខងារ Exit Note ក្នុងប្រព័ន្ធអាស៊ីគ្លូដា អនុញ្ញាតឱ្យមន្ត្រីអាចធ្វើការគ្រប់គ្រងនូវទំនិញដែលបានបង់ពន្ធរួច ថាតើ ប្រតិវេទន៍ណាខ្លះដែលត្រូវបានដឹកចេញ ហើយទំនិញណាខ្លះដែលនៅសល់។

#### 

មន្ត្រីអាចបង្កើត Exit Note បានបន្ទាប់ពីប្រតិវេទន៍ត្រូវបានបង់ពន្ធរួច។ ដើម្បីបង្កើត Exit Note មន្ត្រីទទួលបន្ទុក ត្រូវអនុវត្តដូចខាងក្រោម÷

1. ចូលទៅកាន់ ASYCUDA ≻ Transit Shed ≻ Exit Note ≻ New

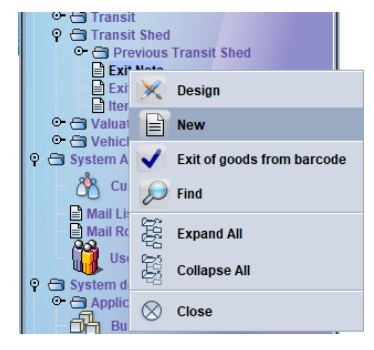

2. បំពេញព័ត៌មានចូលក្នុងប្រអប់ទិន្នន័យ

| E Exit Note - New [n/a]<br>File Edit View Help           |                                                           | 5 <sup>4</sup> 12 <sup>7</sup> 12 |
|----------------------------------------------------------|-----------------------------------------------------------|-----------------------------------|
| • • = > 9                                                |                                                           | 100 %                             |
| Exit note general information                            |                                                           |                                   |
| [Office and Declarant-                                   | Identification                                            |                                   |
| Customs office                                           | Exit Note ID Barcode                                      |                                   |
| Location                                                 | Issued on                                                 |                                   |
| Declarant                                                | Goods Exited from Customs Area                            |                                   |
|                                                          | Declaration registration date<br>04/04/2021 To 03/07/2021 |                                   |
| Cont. No. Pkg. exited Wgt exited Tot. Pkgs Tot. wgt Pkg. | . typ. Seal Nbr. Marks & nbr 1 Marks & nbr 2 Ast. ref.    | Itm no.                           |
| Transport identity and nationality                       | Driver Id and name                                        |                                   |

| ល.វ    | ឈ្មោះប្រអប់         | ភាពចាំបាច់ | បរិយាយ                                                        |  |  |  |  |  |
|--------|---------------------|------------|---------------------------------------------------------------|--|--|--|--|--|
| 9      | Customs Office      | ចាំបាច់    | លេខក្ខុដ និងឈ្មោះការិយាល័យបំពេញបែបបទ។                         |  |  |  |  |  |
| ២      | Location            | ចាំបាច់    | ទីតាំងនៃទំនិញ ស្របតាមទិន្នន័យនៃប្រអប់ ៣០ ក្នុងប្រតិវេទន៍គយ។   |  |  |  |  |  |
| ៣      | Declarant ចំពុំបាច់ |            | លេខក្លុដក្រុមហ៊ុនប្រតិវេទករ។ ករណីបំពេញប្រអប់នេះបានត្រឹមត្រូវ  |  |  |  |  |  |
|        |                     |            | ប្រព័ន្ធនឹងបង្ហាញឈ្មោះនិងអាសយដ្ឋាននៅប្រអប់ខាងក្រោម។           |  |  |  |  |  |
| G      | Declarant           | ចាំបាច់    | មន្ត្រីអាចធ្វើការច្រោះទិន្នន័យប្រតិវេទន៍ ដោយជ្រើសរើសចន្លោះកាល |  |  |  |  |  |
|        | Registration Date   |            | បរិច្ឆេទនៃប្រតិវេទន៍។                                         |  |  |  |  |  |
| ې<br>ئ | Transport Identity  | ចាំបាច់    | ផ្លាកលេខមធ្យោបាយដឹកជញ្ចូន និងប្រទេសដែលមធ្យោបាយដឹកជញ្ចូន       |  |  |  |  |  |
|        | and Nationality     |            | នោះបានចុះបញ្ចី។                                               |  |  |  |  |  |
| G      | Driver Id and       | ចាំបាច់    | ឈ្មោះនិងលេខអត្តសញ្ញាណអ្នកបើកបរ។                               |  |  |  |  |  |
|        | Name                |            |                                                               |  |  |  |  |  |

3. បន្ទាប់ពីបំពេញរួចរាល់ សូមចុចលើប៊្លូតុង "List of Declaration" ដូចក្នុងរូបខាងក្រោម÷

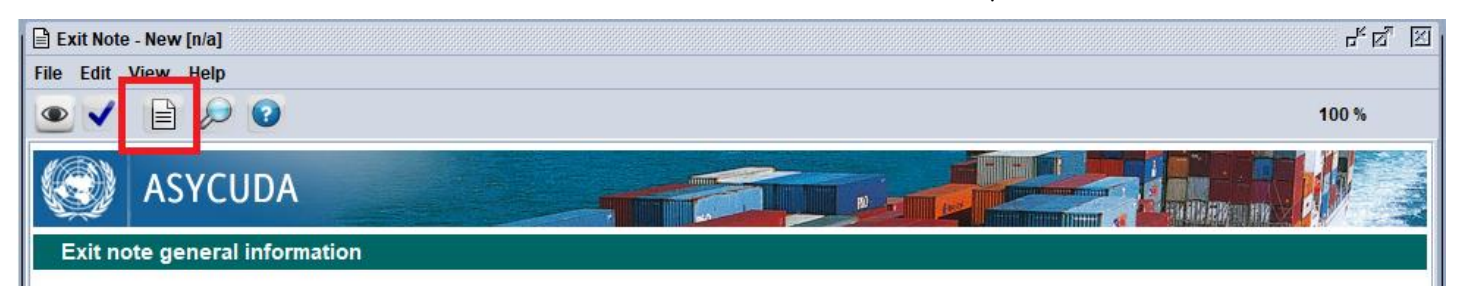

4. ប្រសិនបើព័ត៌មានត្រឹមត្រូវ ប្រព័ន្ធនឹងបង្ហាញដូចក្នុងរូបខាងក្រោម÷

| Please se   | elect declaratio | ons to be used | to generate ex | cit note     |             |             |              |              |              |              | × |
|-------------|------------------|----------------|----------------|--------------|-------------|-------------|--------------|--------------|--------------|--------------|---|
| Customs off | Declarant co     | Transit shed   | Dec. ref. year | Dec. ref. nu | Item number | Pck. number | Pck. Typ. Co | Pck. Typ. Na | Gross Weight | Container ID |   |
| SHV11       | K00890150        | CCA            | 2021           | TEST-EXT-0   | 1           | 1           | DR           | Drum         | 19840.0      | FTAU11768    |   |
| SHV11       | K00890150        | CCA            | 2021           | TEST-EXT-0   | 1           | 1           | DR           | Drum         | 19840.0      | GAOU2061     |   |
| SHV11       | K00890150        | CCA            | 2021           | TEST-EXT-0   | 1           | 1           | DR           | Drum         | 19840.0      | SITU2831438  |   |
| SHV11       | K00890150        | CCA            | 2021           | TEST-EXT-0   | 1           | 1           | DR           | Drum         | 19840.0      | TGCU0182     |   |
| SHV11       | K00890150        | CCA            | 2021           | TEST-EXT-0   | 1           | 1           | DR           | Drum         | 19840.0      | MAGU2378     |   |
| SHV11       | K00890150        | CCA            | 2021           | TEST-EXT-0   | 1           | 1           | DR           | Drum         | 19840.0      | TEMU44785    |   |
| SHV11       | K00890150        | CCA            | 2021           | TEST-EXT-0   | 1           | 1           | DR           | Drum         | 19840.0      | SEGU3449     |   |
| SHV11       | K00890150        | CCA            | 2021           | TEST-EXT-0   | 1           | 1           | DR           | Drum         | 19840.0      | BMOU2876     |   |
| SHV11       | K00890150        | CCA            | 2021           | TEST-EXT-0   | 1           | 1           | DR           | Drum         | 19840.0      | BEAU28891    |   |
| SHV11       | K00890150        | CCA            | 2021           | TEST-EXT-0   | 1           | 1           | DR           | Drum         | 19840.0      | TLLU31234    |   |
| SHV11       | K00890150        | CCA            | 2021           | TEST-EXT-0   | 1           | 1           | DR           | Drum         | 19840.0      | SITU2794627  |   |
| SHV11       | K00890150        | CCA            | 2021           | TEST-EXT-0   | 1           | 1           | DR           | Drum         | 19840.0      | BEAU27221    | - |
|             |                  |                |                |              | ~           |             |              |              |              |              |   |

5. មន្ត្រីអាចផ្ទៀងផ្ទាត់តាមរយៈ Dec. Ref. Number ឬតាមលេខកុងតីន័រជាដើម។ បន្ទាប់ពីរកឃើញមុខទំនិញ ដែលត្រូវកាត់ស្តុក មន្ត្រីត្រូវចុចលើមុខទំនិញនោះ រួចចុចលើប្ចិតុងធីក។ បន្ទាប់មកប្រព័ន្ធនឹងបង្ហាញដូចខាង ក្រោម÷

| Exit Note - New [SHV11]                                                                              |           |           |                                                           |                |               |                 | N 19.1  |  |  |
|----------------------------------------------------------------------------------------------------|-----------|-----------|-----------------------------------------------------------|----------------|---------------|-----------------|---------|--|--|
| File Edit View Help                                                                                  |           |           |                                                           |                |               |                 |         |  |  |
| • 🗸 🖹 🔎 0                                                                                            |           |           |                                                           |                |               |                 | 100 %   |  |  |
| ASYCUDA                                                                                              |           |           | ŝ.                                                        |                |               |                 |         |  |  |
|                                                                                                    |           |           |                                                           |                |               |                 |         |  |  |
| ┌Office and Declarant                                                                                |           |           | □ Identification                                          | ı———           |               |                 |         |  |  |
| Customs office                                                                                       |           |           | Exit Note ID                                              |                | Barcode       |                 |         |  |  |
| SHV11 Sihanouk Ville Port CEB                                                                        |           |           |                                                           |                |               |                 |         |  |  |
| Location                                                                                             | Location  |           |                                                           |                |               |                 |         |  |  |
|                                                                                                    |           |           |                                                           |                |               |                 |         |  |  |
| Declarant                                                                                            |           | _         | Goods Exited                                              | from Customs A | rea           |                 |         |  |  |
| K008901503575                                                                                        |           |           | Place of exit of                                          | fgoods         |               |                 |         |  |  |
| GCLC GLOBAL CARGO LOGISTICS Co.,Ltd.<br>#WG55Eo, Street.Beton<br>Sangkat.Tuol Sangke,Khan.Russey Keo |           |           | Declaration registration date<br>04/04/2021 To 03/07/2021 |                |               |                 |         |  |  |
| Cont. No. Pkg. exited Wgt exited Tot. Pkgs                                                           | Tot. wgt  | Pkg. typ. | Seal Nbr.                                                 | Marks & nbr 1  | Marks & nbr 2 | Ast. ref.       | Itm no. |  |  |
| TGCU018 1 19,840.00 1                                                                                | 19,840.00 | Drum      |                                                           |                |               | A 12 02/07/2021 | 1       |  |  |
| TGCU018 1 19,840.00 1                                                                                | 19,840.00 | Drum      |                                                           |                |               | A 10 02/07/2021 | 1       |  |  |
| TGCU018 1 19,840.00 1                                                                                | 19,840.00 | Drum      |                                                           |                |               | A 9 02/07/2021  | 1       |  |  |
| TGCU018 1 19,840.00 1                                                                                | 19,840.00 | Drum      |                                                           |                |               | A 8 02/07/2021  | 1       |  |  |
| TGCU018 1 19,840.00 1                                                                                | 19,840.00 | Drum      |                                                           |                |               | A 11 02/07/2021 | 1       |  |  |
|                                                                                                    |           |           |                                                           |                |               |                 |         |  |  |
| Transport identity and nationality                                                                   |           |           | Driver Id and n                                           | ame            |               |                 |         |  |  |
| ae                                                                                                   |           |           | 1212                                                      |                |               |                 |         |  |  |
| AD Andorra                                                                                           |           |           |                                                           |                |               | -               |         |  |  |
| Detailed exit note                                                                                   |           |           |                                                           |                |               |                 |         |  |  |

- 6. មន្ត្រីអាចលុបមុខទំនិញចេញដោយគ្រាន់តែ Right Click រួចយកពាក្យថា "Delete Item" ។ ប្រព័ន្ធអាស៊ីគ្លូដា អនុញ្ញាតឱ្យធ្វើការកាត់ស្តុកជាបីប្រភេទគី ១). កាត់ស្តុកមួយកុងតីន័រទាំងមួល ២). កាត់ស្តុកជាចំនួនភណ្ឌិកា និង ៣). កាត់ស្តុកជាទម្ងន់សុទ្ធ (សម្រាប់តែករណី Bulk Cargo) ។ ករណីជម្រើសទី២ និងទី៣ មន្ត្រីអាចកែតួរលេខ ដែលត្រូវកាត់ស្តុកដោយគ្រាន់តែ Double Click លើទិន្នន័យដែលចង់កែ រួចបំពេញចំនួនដែលត្រូវកាត់ស្តុក។
- 7. បន្ទាប់ពីបំពេញរួចរាល់ មន្ត្រីអាចចុចលើប៊្វិតុង "Verify" និង "Validate" ដើម្បីចុះបញ្ចឹ។ បន្ទាប់ពីចុះបញ្ចី Exit Note រួច ទិន្នន័យនៅលើប្រតិវេទន៍នឹងបង្ហាញអំពីព័ត៌មាននៃការកាត់ស្តុក។

| created o                | on: 7/3/21 1:16 P                                                                                      | M                                                                                |                                                                                           |                                                                           |                                                              |                               |  |  |  |  |  |
|--------------------------|----------------------------------------------------------------------------------------------------|----------------------------------------------------------------------------------|-------------------------------------------------------------------------------------------|---------------------------------------------------------------------------|--------------------------------------------------------------|-------------------------------|--|--|--|--|--|
| by us                    | er: moeunsophe                                                                                         | eakdey                                                                           |                                                                                           |                                                                           |                                                              |                               |  |  |  |  |  |
| full nam                 | ne: Moeun Soph                                                                                         | eakdey                                                                           |                                                                                           |                                                                           |                                                              |                               |  |  |  |  |  |
| own                      | er: K009901702                                                                                         | 361                                                                              |                                                                                           |                                                                           |                                                              |                               |  |  |  |  |  |
| locked: no               |                                                                                                    |                                                                                  |                                                                                           |                                                                           |                                                              |                               |  |  |  |  |  |
| from: n/a                |                                                                                                    |                                                                                  |                                                                                           |                                                                           |                                                              |                               |  |  |  |  |  |
| 1                        | oy: n/a                                                                                                |                                                                                  |                                                                                           |                                                                           |                                                              |                               |  |  |  |  |  |
|                          |                                                                                                    |                                                                                  |                                                                                           |                                                                           |                                                              |                               |  |  |  |  |  |
| Current version:         |                                                                                                    |                                                                                  |                                                                                           |                                                                           |                                                              |                               |  |  |  |  |  |
| current                  | ersion:                                                                                                |                                                                                  |                                                                                           |                                                                           |                                                              |                               |  |  |  |  |  |
| version                  | ersion:<br>status                                                                                      | owner                                                                            |                                                                                           |                                                                           |                                                              |                               |  |  |  |  |  |
| version                  | ersion:<br>status                                                                                      | owner                                                                            | 4703264                                                                                   |                                                                           |                                                              |                               |  |  |  |  |  |
| version<br>5             | ersion:<br>status<br>Totally e                                                                         | owner<br>exited K00990                                                           | 1702361                                                                                   |                                                                           |                                                              |                               |  |  |  |  |  |
| version<br>5<br>Version# | ersion:<br>status<br>Totally e<br>Date                                                                 | owner<br>exited K00990<br>Status                                                 | 1702361<br>Transaction                                                                    | Owner                                                                     | Who                                                          | Signe                         |  |  |  |  |  |
| version<br>5<br>Version# | ersion:<br>status<br>Totally e<br>Date<br>7/3/21 1:41 PM                                               | owner<br>exited K00990<br>Status<br>Totally exited                               | 1702361<br>Transaction<br>Totally exit                                                    | Owner<br>K009901702361                                                    | Who<br>moeunsopheakdey                                       | Signe                         |  |  |  |  |  |
| version<br>5<br>Version# | ersion:<br>status<br>Totally e<br>Date<br>7/3/21 1:41 PM<br>7/3/21 1:41 PM                             | owner<br>exited K00990<br>Status<br>Totally exited<br>Exited                     | 1702361<br>Transaction<br>Totally exit<br>Exit                                            | Owner<br>K009901702361<br>K009901702361                                   | Who<br>moeunsopheakdey<br>moeunsopheakdey                    | Signe                         |  |  |  |  |  |
| version<br>5<br>Version# | ersion:<br>status<br>Totally e<br>Date<br>7/3/21 1:41 PM<br>7/3/21 1:41 PM<br>7/3/21 1:20 PM           | owner<br>exited K00990<br>Status<br>Totally exited<br>Exited<br>Paid             | 1702361<br>Transaction<br>Totally exit<br>Exit<br>Payment                                 | Owner<br>K009901702361<br>K009901702361<br>K009901702361                  | Who<br>moeunsopheakdey<br>moeunsopheakdey<br>moeunsopheakdey | Signe<br>no<br>no<br>no       |  |  |  |  |  |
| version<br>5<br>Version# | ersion:<br>status<br>Totally e<br>7/3/21 1:41 PM<br>7/3/21 1:41 PM<br>7/3/21 1:20 PM<br>7/3/21 1:18 PM | owner<br>exited K00990<br>Status<br>Totally exited<br>Exited<br>Paid<br>Assessed | 1702361<br>Transaction<br>Totally exit<br>Exit<br>Payment<br>Assess from selected standby | Owner<br>K009901702361<br>K009901702361<br>K009901702361<br>K009901702361 | Who<br>moeunsopheakdey<br>moeunsopheakdey<br>moeunsopheakdey | Signe<br>no<br>no<br>no<br>no |  |  |  |  |  |

ទំព័រ ៣

| Detailed Declaration - View                                                                                                    | / [2021]             |                      |               |           |            | 노 집 . 또     |  |  |  |  |  |
|----------------------------------------------------------------------------------------------------|----------------------|----------------------|---------------|-----------|------------|-------------|--|--|--|--|--|
| File Edit View Help                                                                                                    |                      |                      |               |           |            |             |  |  |  |  |  |
|                                                                                                    | ) 🔍 🔍 🚠 🚼            |                      |               | 📑 🏵 🔎 🛛   | ▶ 😧        | 100 %       |  |  |  |  |  |
| ASYCUD                                                                                                    | A                    |                      |               |           |            |             |  |  |  |  |  |
| SAD - Write off Histor                                                                                                    | ric                  |                      |               |           |            |             |  |  |  |  |  |
| Customs Office PNH01 Phnom Penh Int'l                                                                                                    | Airport Cl           |                      |               |           |            |             |  |  |  |  |  |
| Model         Customs reference         Declarant reference         Assessment reference         Nbr of Items           IM         5         2021         I         15         03/07/2021         2021         TEST-EXT-014         2021         A         17         /         03/07/2021         4 |                      |                      |               |           |            |             |  |  |  |  |  |
| Declarant<br>K009901702361                                                                                                    |                      |                      |               |           |            |             |  |  |  |  |  |
| WIN CARGO CORP Co.,Ltd.<br>#101A Phum Ou Baek K'aı<br>Street 371 Sangkat Teuk T                                                                                                    | m<br>Thla            |                      |               |           |            |             |  |  |  |  |  |
|                                                                                                    |                      |                      |               |           |            |             |  |  |  |  |  |
|                                                                                                    |                      |                      |               |           |            |             |  |  |  |  |  |
| Туре                                                                                                    | Reference            | Item in SAD          | Container     | Number of | packages G | ross weight |  |  |  |  |  |
| ExitNote                                                                                                    | 2021 X 19            | 1                    |               |           | 20         | 417.6       |  |  |  |  |  |
| ExitNote                                                                                                    | 2021 X 20            | 2                    |               |           | 21         | 188         |  |  |  |  |  |
| ExitNote                                                                                                    | 2021 X 19            | 3                    |               |           | 1          | 20.4        |  |  |  |  |  |
| ExitNote                                                                                                    | 2021 X 19            | 4                    |               |           | 3          | 50          |  |  |  |  |  |
| S.A.D. Val. Note Asmt.                                                                                                    | Notice Info. Page At | t. Doc. Scan. Doc. / | SW Scan. Doc. | Write off |            | 1 1122      |  |  |  |  |  |

## ៣. ສາແຊຼ່ງອອຼາສ່ເລາຍາສ່ງຮູສເຮດູ

មន្ត្រីនៅមាត់ច្រកចេញ អាចធ្វើការផ្ទៀងផ្ទាត់ទិន្នន័យម្តងទៀត នៅពេលដែលមធ្យោបាយដឹកជញ្ជូនទៅដល់មាត់ច្រក ចេញ។ ការផ្ទៀងផ្ទាត់នេះមានពីរជម្រើស÷

#### **ຕ**.໑. ສາແງຮຶງຮູກສ່ອນເສຼະ

1. ចូលទៅកាន់ ASYCUDA > Transit Shed > Exit Note > Exit Goods from Barcode

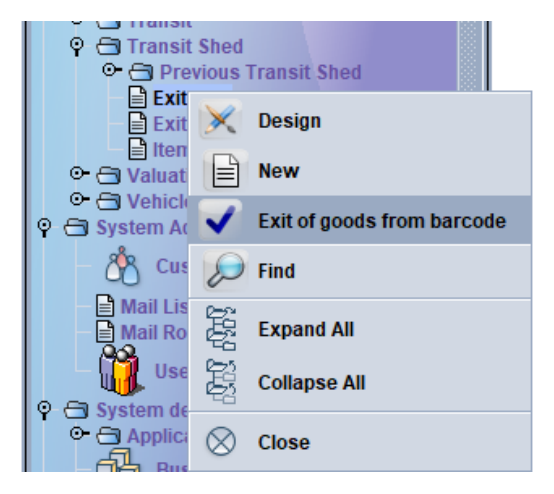

 បាញ់បារក្ខដពីលេខឯកសារ Exit Note ដែលបានបោះពុម្ពជាទម្រង់ក្រដាស។ ករណីព័ត៌មានត្រឹមត្រូវប្រព័ន្ធនឹង បង្ហាញដូចខាងក្រោម÷

| Ex   | tit Note - Exil                     | goods (PNH0                     | 1]             |            |          |           |                                  |                                     |         |         |                  | - <u>- 5</u> X |
|------|-------------------------------------|---------------------------------|----------------|------------|----------|-----------|----------------------------------|-------------------------------------|---------|---------|------------------|----------------|
| File | Edit View                           | нер                             |                |            |          |           |                                  |                                     |         |         |                  | 100 %          |
| E    | Xit note g                          | SYCUD/<br>eneral info           | A<br>rmation   |            |          |           |                                  |                                     |         |         | a River and C    |                |
| ſ    | Office and I<br>Customs o           | Declarant—                      |                |            |          |           | - Identification<br>Exit Note ID | n                                   | Barcode |         |                  |                |
|      | PNH01                               | Phnor                           | n Penh Int'i A | irport CEO |          |           | <u>2021</u> X                    | 19                                  |         |         |                  |                |
|      | Location<br>CWH                     |                                 |                |            |          |           | Issued on 03/07/2021             | 13:41                               | moeuns  | opheakd | le               |                |
|      | Customs V<br>Declarant<br>K00990170 | Varehouse<br>)2361              |                |            |          |           | Goods Exited                     | d from Customs A                    | rea     |         |                  |                |
|      | #101A Phu<br>Khan Sen S             | m Ou Baek K'<br>Sok Phnom Pe    | am<br>enh      |            |          |           | Declaration<br>04/04/2021        | registration date -<br>To 03/07/202 | 21      | Decla   | ration barcode — |                |
|      | Cont. No.                           | Pkg. exited                     | Wgt exited     | Tot. Pkgs  | Tot. wgt | Pkg. typ. | Seal Nbr.                        | Marks & nbr 1                       | Marks & | nbr 2   | Ast. ref.        | Itm no.        |
|      |                                     | 20                              | 417.60         | 20         | 417.60   | Package   |                                  |                                     |         |         | A 17 03/07/2021  | 1              |
|      |                                     | 1                               | 20.40          | 1          | 20.40    | Package   |                                  |                                     |         |         | A 17 03/07/2021  | 3              |
|      |                                     | 3                               | 50.00          | 3          | 50.00    | Package   |                                  |                                     |         |         | A 1/ US/U//2U21  | 4              |
|      | Transport ic<br>asefq<br>AS Am      | lentity and nat<br>erican Samoa | ionality       |            |          |           | Driver Id and r<br>asef          | name                                |         |         |                  |                |
| Deta | ailed exit no                       | te                              |                |            |          |           |                                  |                                     |         |         |                  |                |

 មន្ត្រីត្រូវបំពេញនូវទីតាំងឬច្រកទ្វារដែលបានចេញ។ បន្ទាប់ពីបំពេញរួចរាល់ស្ងមចុចលើប៊្ងតុង "Verify" និង "Validate" ដើម្បីរក្សាទុក។

#### **ຕ.ພ. ສາແສງສາສ** Exit Note

1. ចូលទៅកាន់ ASYCUDA > Transit Shed > Exit Note > Find

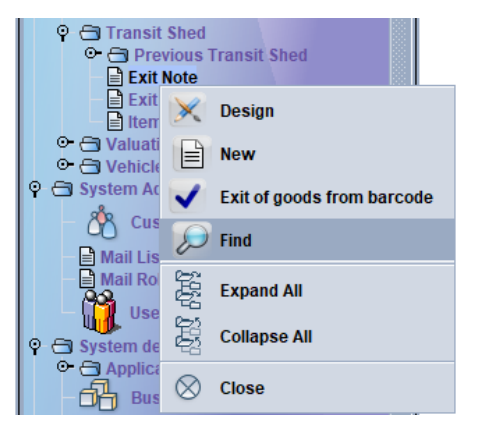

## 2. បំពេញព័ត៌មានសម្រាប់ស្វែងរក បន្ទាប់មកចុចលើប្ចិតុងស្វែងរក

| 🔎 Exit Note finde                                                                           | P        |            | ۲ <sup>4</sup> ۲ |  |  |  |  |  |  |  |  |
|---------------------------------------------------------------------------------------------|----------|------------|------------------|--|--|--|--|--|--|--|--|
| Please enter data for selection criteria, and proceed to find a specific document Exit Note |          |            |                  |  |  |  |  |  |  |  |  |
| Name                                                                                        | criteria | value #1   | value #2         |  |  |  |  |  |  |  |  |
| Document Status                                                                             | equals   | Validated  |                  |  |  |  |  |  |  |  |  |
| Barcode                                                                                     | all      |            |                  |  |  |  |  |  |  |  |  |
| Office code                                                                                 | equals   | SHV11      |                  |  |  |  |  |  |  |  |  |
| Declarant code                                                                              | all      |            |                  |  |  |  |  |  |  |  |  |
| Transit shed code                                                                           | all      |            |                  |  |  |  |  |  |  |  |  |
| Exit note year                                                                              | all      |            |                  |  |  |  |  |  |  |  |  |
| Exit note number                                                                            | all      |            |                  |  |  |  |  |  |  |  |  |
| Validation date                                                                             | all      |            |                  |  |  |  |  |  |  |  |  |
| Exit of goods date                                                                          | equal    | 03/07/2021 |                  |  |  |  |  |  |  |  |  |
| Declaration Ast. Ser.                                                                       | all      |            |                  |  |  |  |  |  |  |  |  |
| Declaration Ast. Nber                                                                       | all      |            |                  |  |  |  |  |  |  |  |  |
| Declaration Ast. Date                                                                       | all      |            |                  |  |  |  |  |  |  |  |  |
| Exit note serial                                                                            | all      |            |                  |  |  |  |  |  |  |  |  |
| 0  📥                                                                                        | ŝ        |            | <i>&gt;</i>      |  |  |  |  |  |  |  |  |

| De Ex                   | it Note finder    |                  |                                                           |           |                   |            |           |                 |           |         | цк 🕅    |
|-------------------------|-------------------|------------------|-----------------------------------------------------------|-----------|-------------------|------------|-----------|-----------------|-----------|---------|---------|
| $\overline{\mathbf{i}}$ | 20 documents for  | ind! Please sele | ct a document and select an action from the local menu    |           |                   |            |           |                 |           |         |         |
| Office V                | Office name       | Declarant code   | Declarant name                                            | Transit s | Transit shed name | Exit note. | Exit not. | . Validation da | Validatio | Exit of | Exit of |
| PNH01                   | Phnom Penh Int'l  | . K009901702     | WIN CARGO CORP Co., Ltd. #101A Phum Ou Baek K'amKh        | CWH       | Customs Warehou   | 2021       | 19        | 03/07/2021      | 13:41     |         |         |
| PNH01                   | Phnom Penh Int'l  | . 100085350      | Global Preference Trading Co., Ltd.#79B, Street 271, Sang | CWH       | Customs Warehou   | 2021       | 16        | 02/07/2021      | 17:15     |         |         |
| PNH01                   | Phnom Penh Int'l  | . K002901802     | L C Y IMPORT EXPORT CO., LTD.#23 St. 290 Phum 10 Sa       | CWH       | Customs Warehou   | 2021       | 8         | 02/07/2021      | 14:20     |         |         |
| PNH01                   | Phnom Penh Int'l  | . K009901702     | WIN CARGO CORP Co., Ltd.#101A Phum Ou Baek K'amKh         | CWH       | Customs Warehou   | 2021       | 20        | 03/07/2021      | 13:41     |         |         |
| PNH01                   | Phnom Penh Int'l  | . K002901802     | L C Y IMPORT EXPORT CO., LTD.#23 St. 290 Phum 10 Sa       | CWH       | Customs Warehou   | 2021       | 18        | 03/07/2021      | 13:08     |         |         |
| PNH01                   | Phnom Penh Int'l  | . 100085350      | Global Preference Trading Co., Ltd.#79B, Street 271, Sang | CWH       | Customs Warehou   | 2021       | 14        | 02/07/2021      | 15:59     |         |         |
| PNH01                   | Phnom Penh Int'l  | . 100085350      | Global Preference Trading Co., Ltd.#79B, Street 271, Sang | CWH       | Customs Warehou   | 2021       | 13        | 02/07/2021      | 15:57     |         |         |
| PNH01                   | Phnom Penh Int'l  | . 100085350      | Global Preference Trading Co., Ltd.#79B, Street 271, Sang | CWH       | Customs Warehou   | 2021       | 11        | 02/07/2021      | 14:35     |         |         |
| PNH01                   | Phnom Penh Int'l  | . 100085350      | Global Preference Trading Co., Ltd.#79B, Street 271, Sang | CWH       | Customs Warehou   | 2021       | 10        | 02/07/2021      | 14:33     |         |         |
| PNH01                   | Phnom Penh Int'l  | . K002901802     | L C Y IMPORT EXPORT CO., LTD.#23 St. 290 Phum 10 Sa       | CWH       | Customs Warehou   | 2021       | 9         | 02/07/2021      | 14:23     |         |         |
| SHV11                   | Sihanouk Ville Po | . K009100089     | MING LIANG CO., LTD.St. 1968 Phum Paong Peay Sangka       | CCA       | Customs Clearanc  | 2021       | 9         | 03/07/2021      | 13:37     |         |         |
| SHV11                   | Sihanouk Ville Po | . K010901902     | FOUR TALENT RED DRAGON TRADE IMPORT EXPORT C              | CCA       | Customs Clearanc  | 2021       | 8         | 03/07/2021      | 13:32     |         |         |
| SHV11                   | Sihanouk Ville Po | . 100138640      | Sea East Cam Corporation9GWu0, 154                        | CCA       | Customs Clearanc  | 2021       | 5         | 02/07/2021      | 17:25     |         |         |
| SHV11                   | Sihanouk Ville Po | . B105901902     | TWO K.H (CAMBODIA) IMPORT EXPORT CO., LTD.Phum S          | CCA       | Customs Clearanc  | 2021       | 2         | 02/07/2021      | 15:30     |         |         |
| SHV11                   | Sihanouk Ville Po | . B105901902     | TWO K.H (CAMBODIA) IMPORT EXPORT CO., LTD.Phum S          | CCA       | Customs Clearanc  | 2021       | 7         | 02/07/2021      | 17:31     |         |         |
| SHV11                   | Sihanouk Ville Po | . K008901503     | GCLC GLOBAL CARGO LOGISTICS Co., Ltd.#WG55Eo, Str         | CCA       | Customs Clearanc  | 2021       | 10        | 03/07/2021      | 15:38     |         |         |
| SHV11                   | Sihanouk Ville Po | . 100138640      | Sea East Cam Corporation9GWu0, 154                        | CCA       | Customs Clearanc  | 2021       | 6         | 02/07/2021      | 17:26     |         |         |
| SHV11                   | Sihanouk Ville Po | . K002901900     | REACH KAMPU TRANSPORTATION CO., LTD.#108ABCD              | CCA       | Customs Clearanc  | 2021       | 4         | 02/07/2021      | 15:47     |         |         |
| SHV11                   | Sihanouk Ville Po | . K002901900     | REACH KAMPU TRANSPORTATION CO., LTD.#108ABCD              | CCA       | Customs Clearanc  | 2021       | 3         | 02/07/2021      | 15:45     |         |         |
| SHV11                   | Sihanouk Ville Po | . K002901900     | REACH KAMPU TRANSPORTATION CO., LTD.#108ABCD              | CCA       | Customs Clearanc  | 2021       | 1         | 02/07/2021      | 13:34     |         |         |
|                         |                   |                  |                                                           |           |                   |            |           |                 |           |         |         |
| U                       |                   |                  |                                                           |           |                   |            |           |                 |           |         | ~       |

## 3. Right Click លើលទ្ធផលណាមួយបន្ទាប់មកជ្រើសរើសពាក្យថា "Exit Goods"

| Ex                      | it Note finder    |                  |                                                           |           |         |         |         |            |          |               |           |         | r <sub>k</sub> X |
|-------------------------|-------------------|------------------|-----------------------------------------------------------|-----------|---------|---------|---------|------------|----------|---------------|-----------|---------|------------------|
| $\overline{\mathbf{O}}$ | 20 documents fou  | ind! Please sele | ct a document and select an action from the local menu    |           |         |         |         |            |          |               |           |         |                  |
| Office                  | Office name       | Declarant code   | Declarant name                                            | Transit s | Transit | shed r  | name    | Exit note. | Exit not | Validation da | Validatio | Exit of | Exit of          |
| PNH01                   | Phnom Penh Int'l  | . K009901702     | WIN CARGO CORP Co., Ltd. #101A Phum Ou Baek K'amKh        | CWH       | Custon  | (T N)   |         |            | 19       | 03/07/2021    | 13:41     |         |                  |
| PNH01                   | Phnom Penh Int'l  | . 100085350      | Global Preference Trading Co., Ltd.#79B, Street 271, Sang | CWH       | Custon  | 0       | View    |            | 16       | 02/07/2021    | 17:15     |         |                  |
| PNH01                   | Phnom Penh Int'l  | . K002901802     | L C Y IMPORT EXPORT CO., LTD.#23 St. 290 Phum 10 Sa       | CWH       | Custon  |         |         |            | 8        | 02/07/2021    | 14:20     |         |                  |
| PNH01                   | Phnom Penh Int'l  | . K009901702     | WIN CARGO CORP Co., Ltd.#101A Phum Ou Baek K'amKh         | CWH       | Custon  |         | Exit go | ods        | 20       | 03/07/2021    | 13:41     |         |                  |
| PNH01                   | Phnom Penh Int'l  | . K002901802     | L C Y IMPORT EXPORT CO., LTD.#23 St. 290 Phum 10 Sa       | CWH       | Custon  | 0       |         |            | 18       | 03/07/2021    | 13:08     |         |                  |
| PNH01                   | Phnom Penh Int'l  | . 100085350      | Global Preference Trading Co., Ltd.#79B, Street 271, Sang | CWH       | Custon  | Ī       | Details | •          | 14       | 02/07/2021    | 15:59     |         |                  |
| PNH01                   | Phnom Penh Int'l  | . 100085350      | Global Preference Trading Co., Ltd.#79B, Street 271, Sang | CWH       | Custon  |         |         |            | 13       | 02/07/2021    | 15:57     |         |                  |
| PNH01                   | Phnom Penh Int'l  | . 100085350      | Global Preference Trading Co., Ltd.#79B, Street 271, Sang | CWH       | Customs | s Ware  | ehou 2  | 2021       | 11       | 02/07/2021    | 14:35     |         |                  |
| PNH01                   | Phnom Penh Int'l  | . 100085350      | Global Preference Trading Co., Ltd.#79B, Street 271, Sang | CWH       | Customs | s Ware  | ehou 2  | 2021       | 10       | 02/07/2021    | 14:33     |         |                  |
| PNH01                   | Phnom Penh Int'l  | . K002901802     | L C Y IMPORT EXPORT CO., LTD.#23 St. 290 Phum 10 Sa       | CWH       | Customs | s Ware  | ehou 2  | 2021       | 9        | 02/07/2021    | 14:23     |         |                  |
| SHV11                   | Sihanouk Ville Po | . K009100089     | MING LIANG CO., LTD.St. 1968 Phum Paong Peay Sangka       | CCA       | Customs | s Clear | ranc 2  | 2021       | 9        | 03/07/2021    | 13:37     |         |                  |
| SHV11                   | Sihanouk Ville Po | . K010901902     | FOUR TALENT RED DRAGON TRADE IMPORT EXPORT C              | CCA       | Customs | s Clear | ranc 2  | 2021       | 8        | 03/07/2021    | 13:32     |         |                  |
| SHV11                   | Sihanouk Ville Po | . 100138640      | Sea East Cam Corporation9GWu0, 154                        | CCA       | Customs | s Clear | ranc 2  | 2021       | 5        | 02/07/2021    | 17:25     |         |                  |
| SHV11                   | Sihanouk Ville Po | . B105901902     | TWO K.H (CAMBODIA) IMPORT EXPORT CO., LTD.Phum S          | CCA       | Customs | s Clear | ranc 2  | 2021       | 2        | 02/07/2021    | 15:30     |         |                  |
| SHV11                   | Sihanouk Ville Po | . B105901902     | TWO K.H (CAMBODIA) IMPORT EXPORT CO., LTD.Phum S          | CCA       | Customs | s Clear | ranc 2  | 2021       | 7        | 02/07/2021    | 17:31     |         |                  |
| SHV11                   | Sihanouk Ville Po | . K008901503     | GCLC GLOBAL CARGO LOGISTICS Co., Ltd.#WG55Eo, Str         | CCA       | Customs | s Clear | ranc 2  | 2021       | 10       | 03/07/2021    | 15:38     |         |                  |
| SHV11                   | Sihanouk Ville Po | . 100138640      | Sea East Cam Corporation9GWu0, 154                        | CCA       | Customs | s Clear | ranc 2  | 2021       | 6        | 02/07/2021    | 17:26     |         |                  |
| SHV11                   | Sihanouk Ville Po | . K002901900     | REACH KAMPU TRANSPORTATION CO., LTD.#108ABCD              | CCA       | Customs | s Clear | ranc 2  | 2021       | 4        | 02/07/2021    | 15:47     |         |                  |
| SHV11                   | Sihanouk Ville Po | . K002901900     | REACH KAMPU TRANSPORTATION CO., LTD.#108ABCD              | CCA       | Customs | s Clear | ranc 2  | 2021       | 3        | 02/07/2021    | 15:45     |         |                  |
| SHV11                   | Sihanouk Ville Po | . K002901900     | REACH KAMPU TRANSPORTATION CO., LTD.#108ABCD              | CCA       | Customs | s Clear | ranc 2  | 2021       | 1        | 02/07/2021    | 13:34     |         |                  |
| 0                       | 1                 |                  |                                                           |           |         |         |         |            |          |               |           |         |                  |

4. មន្ត្រីត្រូវបំពេញនូវទីតាំងឬច្រកទ្វារដែលបានចេញ។ បន្ទាប់ពីបំពេញរួចរាល់ស្ងមចុចលើប៊្ងូតុង "Verify" និង "Validate" ដើម្បីរក្សាទុក។

| Exit Note - Exit goods [PNH01]                                                                                                   |                    |                                                                                                    | rk⊠ ⊠  |
|----------------------------------------------------------------------------------------------------|--------------------|----------------------------------------------------------------------------------------------------|--------|
| File Edit View Help                                                                                                    |                    |                                                                                                    |        |
| • 🗸 🔎 🕨 😮                                                                                                    |                    | 10                                                                                                    | 00 %   |
| Exit note general information                                                                                                    |                    |                                                                                                    |        |
| Office and Declarant                                                                                                    |                    | [Identification                                                                                                    |        |
| Customs office PNH01 Phnom Penh Int'l Air;                                                                                       | oort CEO           | Exit Note ID Barcode 2021 X 19                                                                                              |        |
| Location<br>CWH                                                                                                    |                    | Issued on<br>03/07/2021 13:41 moeunsopheakde                                                                                |        |
| Customs Warehouse<br>Declarant<br>K009901702361<br>WIN CARGO CORP Co.,Ltd.<br>#101A Phum Ou Baek K'am<br>Khan Sen Sok Phnom Penh |                    | Goods Exited from Customs Area Place of exit of goods Declaration registration date Declaration barcode Declaration barcode |        |
| Cont No. Pkg exited Wat exited                                                                                                   | Tot Pkas Tot wat   | Dka tvn Seal Nhr Marks & nhr 1 Marks & nhr 2 Ast ref                                                                        | Itm no |
| 20 417.60                                                                                                    | 20 <b>/17</b> 60 D | Dackano A 17 03/07/2021                                                                                                    | 1      |
| 1 20.40                                                                                                    | 1 20.40 Pa         | Package A 17 03/07/2021                                                                                                    | 3      |
| 3 50.00                                                                                                    | 3 50.00 Pa         | Package A 17 03/07/2021                                                                                                    | 4      |
|                                                                                                    |                    |                                                                                                    |        |
| Transport identity and nationality                                                                                               |                    | Driver Id and name                                                                                                    |        |
| asefq                                                                                                    |                    | asef                                                                                                    |        |
| AS American Samoa                                                                                                    |                    |                                                                                                    |        |
| Detailed exit note                                                                                                    |                    |                                                                                                    |        |

#### 

1. ប៊ូលទៅតាន់ ASYCUDA > Goods Clearance > Declaration > Detailed Declaration > Detailed

Declaration  $\succ$  Find

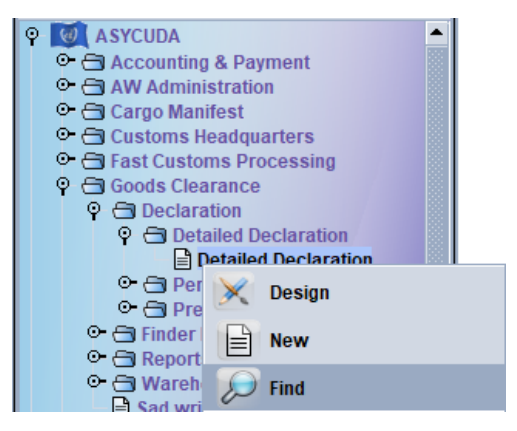

 បំពេញព័ត៌មានសម្រាប់ស្វែងរក (Document Status: Paid = បានបង់ពន្ធរួច, Exited = បានកាត់ស្តុកខ្លះ, Totally Exited = បានកាត់ស្តុកទាំងស្រុង)។

| Please e<br>documer | enter data for selection<br>nt Detailed Declarati | on criteria, and proceed to<br>on | find a specific                       |
|---------------------|---------------------------------------------------|-----------------------------------|---------------------------------------|
| Name                | criteria                                          | value #1                          | value #2                              |
| Document Status     | equals                                            | Exited                            | · · · · · · · · · · · · · · · · · · · |
| Clearance off.      | all                                               |                                   |                                       |
| Reg. Ser.           | all                                               |                                   |                                       |
| Reg. Nber           | all                                               |                                   |                                       |
| Reg. Date           | all                                               |                                   |                                       |
| Ast. Ser.           | all                                               |                                   |                                       |
| Ast. Nber           | all                                               |                                   |                                       |
| Ast. Date           | all                                               |                                   |                                       |
| Rcpt. Nber          | all                                               |                                   |                                       |
| Rcpt. Date          | all                                               |                                   |                                       |
| Declarant           | all                                               |                                   |                                       |
| Dec. reference year | equal                                             | 2021                              |                                       |
| Ref. Nber           | starts with                                       | TEST-EXT                          |                                       |
| Туре                | all                                               |                                   |                                       |
| Gen. proc.          | all                                               |                                   |                                       |
| Exporter            | all                                               |                                   | -                                     |

3. ប្រព័ន្ធនឹងបង្ហាញលទ្ធផលតាមទម្រង់ដូចខាងក្រោម÷

| 🎾 Detailed Declaration finder |                                                                                      |            |             |    |       |         |      |    |     |     |           |           |       |             |    |     |   |           |    |    |            |     |        |
|-------------------------------|--------------------------------------------------------------------------------------|------------|-------------|----|-------|---------|------|----|-----|-----|-----------|-----------|-------|-------------|----|-----|---|-----------|----|----|------------|-----|--------|
|                               | 7 documents found! Please select a document and select an action from the local menu |            |             |    |       |         |      |    |     |     |           |           |       |             |    |     |   |           |    |    |            |     |        |
| Yea                           | r O                                                                                  | v Declaran | t Ref. Nber | R  | . Reg | Reg. Da | . Ту | Ge | Ite | . E | Consignee | Total inv | Curre | . Total tax | As | . A | P | Ast. Date | Rc | Rc | Rcpt. Date | 1st | Cur. C |
| 20                            | SHV                                                                                  | / K008901  | . TEST-EX   | 1  | 17    | 02/07/2 | IM   | 4  | 1   |     | K0031070  | 515,200   | USD   | 208,67      | A  | 8   |   | 02/07/2   | R  | 37 | 02/07/20   | 3   | Green  |
| 20                            | SHV                                                                                  | / K008901  | TEST-EX     | I. | 18    | 02/07/2 | IM   | 4  | 1   |     | K0031070  | 515,200   | USD   | 208,67      | A  | 9   |   | 02/07/2   | R  | 38 | 02/07/20   | 3   | Green  |
| 20                            | SHV                                                                                  | / K008901  | TEST-EX     | 1  | 19    | 02/07/2 | IM   | 4  | 1   |     | K0031070  | 515,200   | USD   | 208,67      | A  | 10  |   | 02/07/2   | R  | 39 | 02/07/20   | 3   | Green  |
| 20                            | SHV                                                                                  | / K008901  | TEST-EX     | 1  | 20    | 02/07/2 | IM   | 4  | 1   |     | K0031070  | 515,200   | USD   | 208,67      | A  | 11  |   | 02/07/2   | R  | 40 | 02/07/20   | 3   | Green  |
| 20                            | SHV                                                                                  | / K008901  | TEST-EX     | 1  | 21    | 02/07/2 | IM   | 4  | 1   |     | K0031070  | 515,200   | USD   | 208,67      | A  | 12  |   | 02/07/2   | R  | 41 | 02/07/20   | 3   | Green  |
| 20                            | SHV                                                                                  | / 10013864 | 0 TEST-EX   | 1  | 24    | 02/07/2 | IM   | 4  | 1   |     | 100138640 | 515,200   | USD   | 208,67      | A  | 16  |   | 02/07/2   | R  | 45 | 02/07/20   | 3   | Green  |
| 20                            | SHV                                                                                  | / K009100  | TEST-EX     | 1  | 26    | 03/07/2 | IM   | 5  | 3   |     | L0019015  | 141,194   | USD   | 15,000      | A  | 18  |   | 03/07/2   | R  | 47 | 03/07/20   | 1   | Green  |
|                               |                                                                                      |            |             |    |       |         |      |    |     |     |           |           |       |             |    |     |   |           |    |    |            |     |        |
| ?                             | 197                                                                                  | 1          |             |    |       |         |      |    |     |     |           |           |       |             |    |     |   |           |    |    |            |     |        |

ករណីមានចម្ងល់ផ្សេងៗស្ងូមទាក់ទងមន្ត្រីបច្ចេកទេសនៃនាយកដ្ឋានបច្ចេកវិទ្យាព័ត៌មាន។

សូមអរតុណ!